## nintendo zone...

How to use Download Service of Nintendo Zone

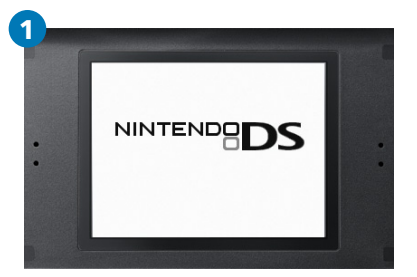

When you are within range of a Nintendo Zone<sup>™</sup> station, turn on your Nintendo DS<sup>™</sup> system and display DS Menu screen.

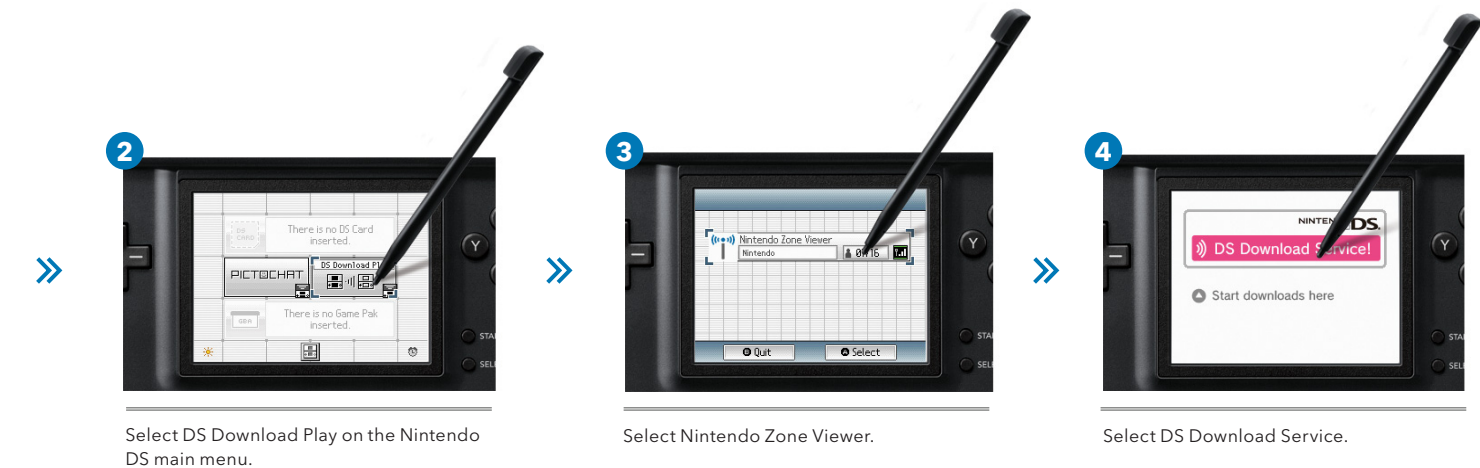

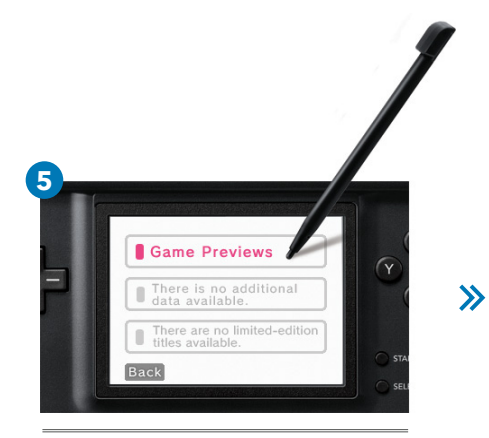

Select Game Previews.

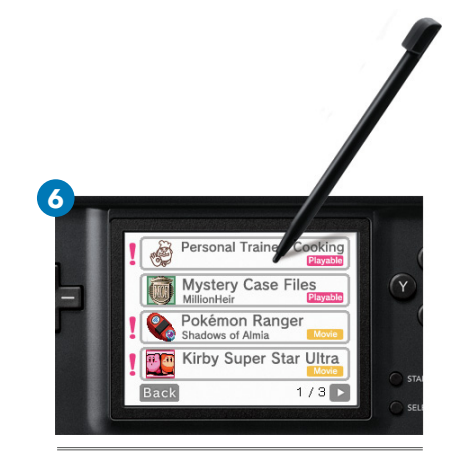

\* If your DS is set to Auto Mode (an inserted game begins automatically without displaying DS Menu), turn on a DS

while holding Start.

Select a title you would like to download. \* Here, Personal Trainer: Cooking is selected.

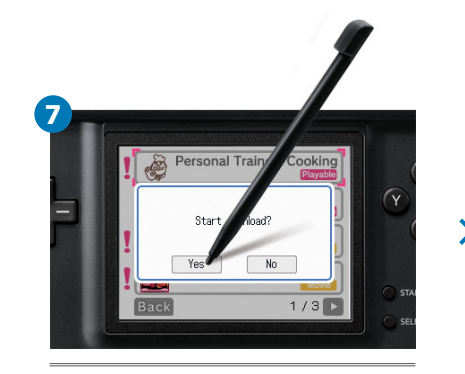

Select Yes to start download.

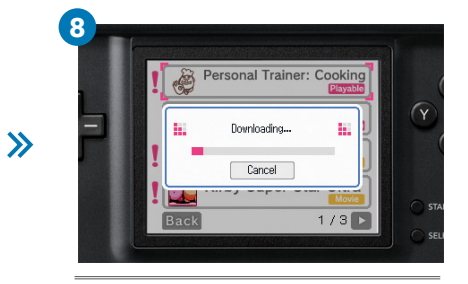

Download starts. \* Download time varies depending on the size of content and connection speed.

>>>